# **BLEGUI APPLICATION**

USER GUIDE

Monday, 15 October 2012

Version 1.7

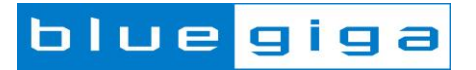

#### Copyright © 2001 - 2012 Bluegiga Technologies

Bluegiga Technologies reserves the right to alter the hardware, software, and/or specifications detailed herein at any time without notice, and does not make any commitment to update the information contained herein. Bluegiga Technologies assumes no responsibility for any errors which may appear in this manual. Bluegiga Technologies' products are not authorized for use as critical components in life support devices or systems.

Bluegiga Access Server, Access Point, AX4, BSM, iWRAP, BGScript and WRAP THOR are trademarks of Bluegiga Technologies.

The Bluetooth trademark and logo are registered trademarks and are owned by the Bluetooth SIG, Inc.

ARM and ARM9 are trademarks of ARM Ltd.

Linux is a trademark of Linus Torvalds.

All other trademarks listed herein belong to their respective owners.

# TABLE OF CONTENTS

| 1. | Version history                                 | 4  |
|----|-------------------------------------------------|----|
| 2. | Introduction                                    | 5  |
| 3. | Getting started                                 | 6  |
|    | 3.1 Preparations                                | 6  |
| 4. | BLEGUI user interface                           | 8  |
|    | 4.1 Generic Access Profile controls             | 9  |
|    | 4.1.1 Advertising                               | 11 |
|    | 4.1.2 Scanning devices                          | 13 |
|    | 4.1.3 Opening and closing connections           | 15 |
|    | 4.2 Generic Attribute Profile controls          | 17 |
|    | 4.2.1 Service discovery                         | 17 |
|    | 4.2.2 Characteristics and descriptors discovery | 19 |
|    | 4.2.3 GATT operations                           | 21 |
|    | 4.3 Tools menu                                  | 25 |
|    | 4.3.1 GATT server                               | 25 |
|    | 4.3.2 Security Manager                          | 26 |
|    | 4.3.3 Persistent store                          | 27 |
|    | 4.3.4 IO                                        | 28 |
|    | 4.4 Commands menu                               | 29 |
|    | 4.5 Config menu                                 | 30 |
| 5. | Known issues                                    | 31 |
| 6. | Contact information                             | 32 |

# **1 Version history**

| Version | Comments                                  |
|---------|-------------------------------------------|
| 1.7     | Bluetooth Smart SDK v.1.1 beta II updates |

# **2** Introduction

BLEGUI is a simple user interface application that allows a developer to quickly test and evaluate Bluegiga's *Bluetooth* Smart products. The main purpose of BLEGUI is to hide the complexity of the binary protocol (BGAPI) used by the host to control the *Bluetooth* Smart stack. BLEGUI offers a more user friendly approach to the usage of the BGAPI. BLEGUI can however be a very good tool for quick prototyping and debugging of *Bluetooth* Smart applications.

This user guide walks you through the basic usage of BLEGUI.

| MainWindow                               |             |                       |                  |           |             |        |         |           |           |
|------------------------------------------|-------------|-----------------------|------------------|-----------|-------------|--------|---------|-----------|-----------|
| Tools Commands Config                    |             |                       |                  |           |             |        |         |           |           |
| GAP                                      |             |                       |                  |           |             |        |         |           |           |
| Mode                                     | Refresh     | Bluegiga Bluetooth Lo | w Energy (COM16) |           | •           | 256000 | • [     | )etach    | Connected |
| Pierrentle Granie                        |             |                       |                  |           |             |        |         |           |           |
|                                          |             |                       |                  |           |             |        |         |           |           |
|                                          |             |                       |                  |           |             |        |         |           |           |
| Set Mode                                 |             |                       |                  |           |             |        |         |           |           |
| Clear Mode                               |             |                       |                  |           |             |        |         |           |           |
| Adv Interval 1280.00 ms 2048 🚖           |             |                       |                  |           |             |        |         |           |           |
| Channel Map 📝 37 📝 38 📝 39               |             |                       |                  |           |             |        |         |           |           |
| Set Adv Parameters                       |             |                       |                  |           |             |        |         |           |           |
| Scan                                     |             |                       |                  |           |             |        |         |           |           |
| C Limited                                |             |                       |                  |           |             |        |         |           |           |
| Generic                                  |             |                       |                  |           |             |        |         |           |           |
| Observation                              |             |                       |                  |           |             |        |         |           |           |
| Start                                    |             |                       |                  |           |             |        |         |           |           |
| Stop                                     |             |                       |                  |           |             |        |         |           |           |
| Scan Interval 125.00 ms 200              |             |                       |                  |           |             |        |         |           |           |
| Scan Window 125.00 ms 200 👻              |             |                       |                  |           |             |        |         |           |           |
| Active Scanning                          |             |                       |                  |           |             |        |         |           |           |
| Set Scan Parameters                      |             |                       |                  |           |             |        |         |           |           |
|                                          |             |                       |                  |           |             |        |         |           |           |
|                                          |             |                       |                  |           |             |        |         |           |           |
|                                          | Interval 60 | 75.00 ms Timeout      | 100 🗣 1000ms La  | itency 0  | Update      |        | Ref     | resh      | Clear     |
| log                                      |             |                       |                  |           |             |        |         |           |           |
|                                          |             |                       |                  |           |             |        |         |           |           |
|                                          |             |                       |                  |           |             |        |         |           |           |
|                                          |             |                       |                  |           |             |        |         |           |           |
| Enter command or hex string to send here |             |                       |                  | Show: 🔽 C | Comm 📝 Text | Scroll | Copy to | Clipboard | Clear     |
|                                          |             |                       |                  |           |             |        |         |           |           |

Figure 1: BLEGUI application

# **3 Getting started**

BLEGUI works at the moment with the following products:

- BLE112 Bluetooth Smart module
- BLED112 Bluetooth Smart USB dongle
- DKBLE112 BLE112 development kit

BLUGUI can control the above products via USB or UART interfaces, so therefore an appropriate firmware must be programmed into the hardware.

- USBCDC example allows the control over USB interface
- UARTDEMO example allows the control over UART interface

# 3.1 Preparations

If you have not used BLEGUI before, you first need to do some preparations

## **Using USB**

- 1. Download the *Bluetooth* Smart software development kit from Bluegiga's Tech Forum
- 2. Extract it you your PC
- 3. Connect the BLED112 USB dongle or DKBLE112 via USB to your PC
- 4. Windows will recognize the device and prompt for a driver software, use the driver located in the *windrv* folder
  - a. If Windows does not prompt for the driver, go to *Device manager,* select the unknown device and click *Update driver software*
- 5. If Windows security gives a waring about the driver installation, choose *Install this driver software anyway*
- 6. After driver installation a device called *Bluegiga Bluetooth Low Energy* should be visible under Ports in *Windows* Device manager
- 7. If you see this, the driver installation is complete

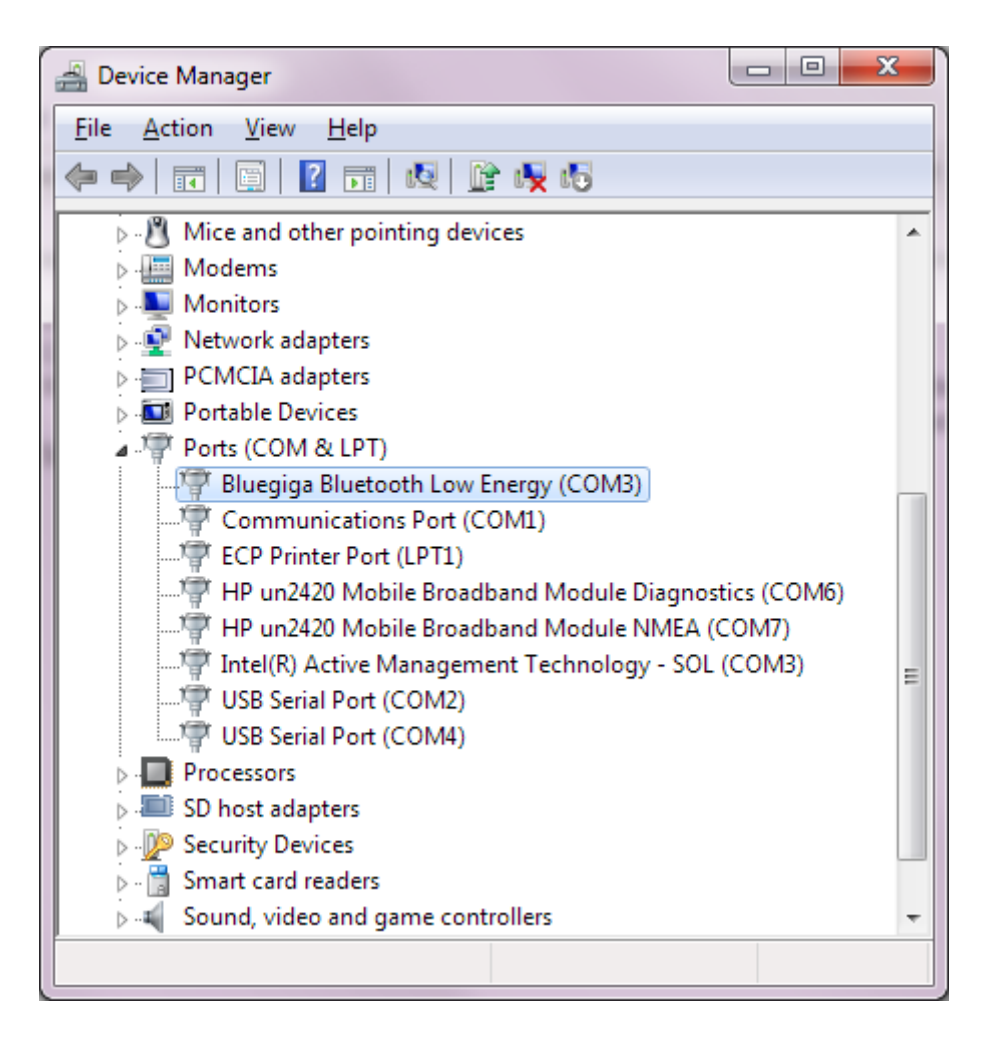

## Using RS232

If you have BLE112 modules or DKBLE112 which use UART interface, no driver installation is needed.

- 1. Connect the BLE112 or DKBLE112 to your PC via RS232 (a 3.3V level shifter such as MAX3232 might be needed)
- 2. Make sure the DKBLE112 is power via USB, since a CR2032 cannot power a RS232 level sifter
- Notice also that the default UARTDEMO firmware has power mode 3 (PM3) enabled, which disables the UART timings. In order to communicate with the BLEGUI you need to have the wake-up pin (P0\_0) enabled

## Starting BLEGUI

Finally start the **BLEGUI** application located under *bin* folder.

A The DKLBE112 development kit comes pre-programmed with a Health Thermometer example. This is a standalone application and the DKBLE112 is not recognized over USB interface.

# 4 BLEGUI user interface

After starting the BLEGUI the main view is visible. The first thing you need to do is to select the correct device you want to use from the drop down menu.

- 1. Select one of the available Bluegiga Bluetooth Low Energy devices from the drop down menu
- 2. Click *Attach* to open the serial port connection
  - a. A green Connected light should turn on in the user interface
- 3. Execute **Commands->Info** command to read out the firmware version, to make sure the communication works and that BLEGUI version matches to the firmware version.

| MainWindow                                  | a Aquanti         | Considered type and all the             | on to the user relations    |            |                |           |
|---------------------------------------------|-------------------|-----------------------------------------|-----------------------------|------------|----------------|-----------|
| Tools Commands Config                       |                   |                                         |                             |            |                |           |
| GAP                                         |                   | ſ                                       |                             |            |                |           |
| Mode                                        | Refresh           | Bluegiga Bluetooth Low Energy (CC       | M10)                        | ▼ 256000   | ▼ Detach       | Connected |
|                                             |                   |                                         |                             |            |                |           |
|                                             |                   |                                         |                             |            |                |           |
|                                             |                   |                                         |                             |            |                |           |
| Set Mode                                    |                   |                                         |                             |            |                |           |
| Clear Mode                                  |                   |                                         |                             |            |                |           |
| Adv Interval 1280.00 ms 2048 🚔              |                   |                                         |                             |            |                |           |
| Channel Map 📝 37 📝 38 📝 39                  |                   |                                         |                             |            |                |           |
| Set Adv Parameters                          |                   |                                         |                             |            |                |           |
| Sran                                        |                   |                                         |                             |            |                |           |
| C limited                                   |                   |                                         |                             |            |                |           |
| Generic                                     |                   |                                         |                             |            |                |           |
| Observation                                 |                   |                                         |                             |            |                |           |
| Start                                       |                   |                                         |                             |            |                |           |
| Stop                                        |                   |                                         |                             |            |                |           |
| Scan Interval 125.00 ms 200                 |                   |                                         |                             |            |                |           |
| Scan Window 125 00 ms 200                   |                   |                                         |                             |            |                |           |
| Active Scanning                             |                   |                                         |                             |            |                |           |
| Set Scan Parameters                         |                   |                                         |                             |            |                |           |
| Services                                    |                   |                                         |                             |            |                |           |
|                                             |                   |                                         |                             |            |                |           |
|                                             | Interval 60       | 🗧 75.00 ms Timeout 100 🚔 10             | 00ms Latency 0 🚔 Update     |            | Refresh        | Clear     |
|                                             |                   |                                         |                             |            |                |           |
| Log                                         |                   |                                         |                             |            |                |           |
| 2012.10.15 21:40:39.0302 ble_cmd_system_ge  | et_info           |                                         |                             |            |                |           |
| 2012.10.15 21:40:39.0303 TX: 0000008        | t info major: 1 m | sinor: 1 patch: 0 build: 32 ll version: | 2 protocol version: 1 hw: 2 |            |                |           |
| zorz.io.i5 zi.40.35.0305 bie_ish_System_get | Cinto major: 1 h  | mior, i pateri, o bunu, oz ii_version;  |                             |            |                | T         |
| criter command or nex string to send here   |                   |                                         | Snow: 🔽 Comm 💟 Tex          | t 🔽 Scroll | Copy to Clipbo | aru Ciear |

Figure 2: BLEGUI main view

If you do not see any Bluetooth low energy devices in the drop down menu, please try the following:

- 1. Click Refresh button
- 2. If this does not help, disconnect the device from the USB port, reattach it and click Refresh
- 3. If this does not help, close BLEGUI, make sure the device is visible in the *Device manager* and restart BLEGUI

The main components in the BLEGUI are:

- **GAP** Generic Access Profile toolbar, which allows you to control the visibility, connectability, broadcast and scanning modes of a device
- Log Shows the raw and user friendly communications log between BLEGUI and the USB dongle
- Action view The center part of the user interface changes depending on the performed action. It can show discovered Bluetooth low energy devices, GATT data bases etc.

# **4.1 Generic Access Profile controls**

Generic Access Profile (GAP) controls allow you to change devices discoverability and connectability modes and scan for other *Bluetooth* Smart devices.

#### Discoverability modes:

| Mode      | Explanation                                            |
|-----------|--------------------------------------------------------|
| No        | Device does not advertise itself                       |
| Limited   | Device advertises itself in limited advertisement mode |
| Generic   | Device advertises in generic advertisement mode        |
| Broadcast | Device is in broadcast mode                            |

#### Connectability modes:

| Mode       | Explanation                                                              |
|------------|--------------------------------------------------------------------------|
| No         | Device cannot be connected                                               |
| Directed   | Device can be connected only by a specific <i>Bluetooth</i> Smart device |
| Undirected | Device can be connected by any Bluetooth Smart device                    |

Once the desired discoverability and/or connectability settings have been selected, **Set Mode** button enables or changes the configuration.

Clear mode button disables advertisements.

#### Advertisement parameters:

| Option                 | Explanation                                                   |
|------------------------|---------------------------------------------------------------|
| Advertisement interval | Configures the interval between advertisement events          |
| Channel map            | Selects which advertisement channels are in use               |
| Set Adv Parameters     | Send the BGAPI command to change the advertisement parameters |

Set Adv Parameters changes the advertisement parameters.

#### Scanning options:

| Mode        | Explanation                                                      |
|-------------|------------------------------------------------------------------|
| Limited     | Only devices advertising in limited advertisement mode are shown |
| Generic     | All devices advertising are shown                                |
| Observation | Only broadcasting devices are shown                              |

Once the desired settings have been selected, **Start** button starts scanner.

Stop button on the other hand will pause scanning.

#### Scan parameters:

| Option             | Explanation                                                                                                 |
|--------------------|----------------------------------------------------------------------------------------------------|
| Scan interval      | Configures the interval at which the scan procedure is made                                                 |
| Scan<br>windows    | Configures the scan window, which defines how long the scan procedure lasts i.e. how long the RX is active. |
| Active<br>scanning | Enables or disables the active scanning mode                                                                |

Press Set Scan Parameters to send the BGAPI command to change the scan parameters

A device cannot perform scanning and advertisement at the same time.

# 4.1.1 Advertising

Advertising is an operation where **advertiser** starts to broadcasts advertisement packets. All Bluetooth low energy devices within the range can pick up these packets and discover the **advertiser**. The advertisement packets typically contain data telling if the device is connectable and bondable, transmit power level and supported services, but this may depend on the devices configuration.

To start advertising, simply:

.

- Select the device's discoverability and connectability mode
- Press Set Mode button
- Optionally you can set the advertisement parameters. If not set, firmware defaults will be used.
  - Advertisement parameters need to be configured before advertisement is started

The device starts to broadcast advertisement packets an all the advertisement channels.

| p                              |             |                                         |            |                |
|--------------------------------|-------------|-----------------------------------------|------------|----------------|
|                                | Refresh     | Bluegiga Bluetooth Low Energy (COM10)   | ▼ 256000 ▼ | Detach Connect |
| Mode                           |             |                                         |            |                |
| Discoverable Generic 🔹         |             |                                         |            |                |
| Connectable Undirected 🔹       |             |                                         |            |                |
| Set Mode                       |             |                                         |            |                |
| Class Mada                     |             |                                         |            |                |
|                                |             |                                         |            |                |
| Adv Interval 1280.00 ms 2048 🚔 |             |                                         |            |                |
| Channel Map 🔽 37 👿 38 👿 39     |             |                                         |            |                |
| Set Adv Parameters             |             |                                         |            |                |
|                                |             |                                         |            |                |
| scan                           |             |                                         |            |                |
| C Limited                      |             |                                         |            |                |
| Generic                        |             |                                         |            |                |
| Observation                    |             |                                         |            |                |
| Start                          |             |                                         |            |                |
| Stop                           |             |                                         |            |                |
| Scan Interval 10.00 ms 16      |             |                                         |            |                |
| Scan Window 10.00 ms           |             |                                         |            |                |
|                                |             |                                         |            |                |
| Set Scan Parameters            | Interval 60 | ≑ 75.00 ms Timeout 100 🚔 1000ms Latency | 0 🖨 Update | Refresh Clear  |
|                                |             |                                         |            |                |
|                                |             |                                         |            |                |

Figure 3: Starting advertisement

To stop advertising:

- Set the Discoverable mode to No
- Set the Connectable mode to No
- Press Set Mode button
- Or alternatively simply press Clear Mode button

To change advertisement parameters on the fly:

- Stop advertisements
- Change advertisement parameters

Restart advertisement

# 4.1.2 Scanning devices

Scanning is an operation where a *scanner* listens on all the three advertisement channels for advertisement packets sent by the *advertisers*. When a proper advertisement packet is received from an *advertiser* a scan request is made and a remote device is discovered.

To perform scanning, simply:

- Select the scanning mode (Limited, Generic, Observation)
- Press Start button

.

Optionally you can configure the scan parameters. If not configured, firmware defaults will be used.
 Scanning parameters need to be set before before scanning is started

If Bluetooth Smart devices are discovered, they will be displayed in the action view

| MainWindow                                                                                                    | _                                                                                                    |                                                                                                    |                          |
|----------------------------------------------------------------------------------------------------|----------------------------------------------------------------------------------------------------|----------------------------------------------------------------------------------------------------|--------------------------|
| Tools Commands                                                                                                    |                                                                                                    |                                                                                                    |                          |
| SAP                                                                                                    |                                                                                                    |                                                                                                    |                          |
|                                                                                                    | Refresh                                                                                                    | Bluegiga Bluetooth Low Energy (COM10)                                                                                                    | 56000 🔻 Detach Connected |
| Mode                                                                                                    |                                                                                                    |                                                                                                    |                          |
| Discoverable Generic 🔹                                                                                                    | Public: 00                                                                                                    | ):07:80:ff:f5:88                                                                                                    |                          |
| Connectable Undirected -                                                                                                    | DKBLE11                                                                                                    | 2 thermometer RSSI:36 (56%) Update Connect                                                                                                    | Encrypt GATT             |
| Set Mode                                                                                                    | General 1                                                                                                    | No_BREDR Connectable undirected                                                                                                    |                          |
| Clear Mode                                                                                                    |                                                                                                    |                                                                                                    |                          |
| Adv Interval 1280.00 ms 2048 🚔                                                                                                    |                                                                                                    |                                                                                                    |                          |
| Channel Map 🔽 37 🔍 38 📝 39                                                                                                    |                                                                                                    |                                                                                                    |                          |
| Set Adv Parameters                                                                                                    |                                                                                                    |                                                                                                    |                          |
|                                                                                                    |                                                                                                    |                                                                                                    |                          |
| Scan                                                                                                    |                                                                                                    |                                                                                                    |                          |
| C Limited                                                                                                    |                                                                                                    |                                                                                                    |                          |
| Generic                                                                                                    |                                                                                                    |                                                                                                    |                          |
| Observation                                                                                                    |                                                                                                    |                                                                                                    |                          |
| Start                                                                                                    |                                                                                                    |                                                                                                    |                          |
| Stop                                                                                                    |                                                                                                    |                                                                                                    |                          |
| Scan Interval 10.00 ms 16                                                                                                    |                                                                                                    |                                                                                                    |                          |
| Scan Window 10.00 ms                                                                                                    |                                                                                                    |                                                                                                    |                          |
| Set Scan Parameters                                                                                                    |                                                                                                    |                                                                                                    |                          |
| Set Scarr arameters                                                                                                    | Interval 60                                                                                                    | → 75.00 ms Timeout 100 → 1000ms Latency 0 → Update     Update                                                                                                    | . Refresh Clear          |
| DO                                                                                                    |                                                                                                    |                                                                                                    |                          |
| 011.11.9         20:18:37.0672         ble_cmd_gap_disc           1011.11.9         20:18:37.0674         ble_rsp_gap_disc           2011.11.9         20:18:37.0674         ble_rsp_gap_disc           2011.11.9         20:18:37.0675         blc           2011.11.9         20:18:37.0675         blc           2011.11.9         20:18:38.0124         ble_evt_gap_scan           jata:020106020a041509444b         42c45313132207           2011.11.9         20:18:38.0125         RX: 80260600210           2011.11.19         20:18:38.0441         ble_evt_gap_scan           jata:020106020a041509444b424c45313132207         2011.11.19         20:18:38.0443           XX: 80260600210         80260600200         201 | over mode: 1<br>wer result: 0 [No<br>0<br>1_response rssi:2<br>46865726d6f6d6<br>088f5ff80070000<br>_response rssi:2<br>46865726d6f6d6<br>088f5ff80070000 | Error"]<br>1 packet_type: 0 sender:88f5ff800700 address_type: 0<br>5746572<br>1020106020a041509444b424c4531313220746865726d6f6d65746572<br>4 packet_type: 0 sender:88f5ff800700 address_type: 0<br>5746572<br>1c020106020a041509444b424c4531313220746865726d6f6d65746572 |                          |
|                                                                                                    |                                                                                                    |                                                                                                    | Clear                    |

Figure 4: Performing scanning

In the figure above a single device has been discovered. The device has the following features:

- Device name : DKBLE112 thermometer
- **RSSI** : 36 (56%)
- The device does not support BR/EDR
- Device is generally connectable (undirected)

The log panel shows both human readable messages and raw (BGAPI) communications between the BLEGUI and the *Bluetooth* low energy stack running either on BLE112 or BLED112.

To stop scanning:

- Press the **Stop** button or
- connect the discovered device

To change advertisement parameters:

- Stop scanningChange parameters
- Restart scanning

# 4.1.3 Opening and closing connections

To connect another *Bluetooth* Smart device, simply select one of the discovered devices from the action view and press the **Connect** button.

| MainWindow                                                                              | _                                   |                                                                                                    | - 0 X     |
|-----------------------------------------------------------------------------------------|-------------------------------------|----------------------------------------------------------------------------------------------------|-----------|
| Tools Commands                                                                          |                                     |                                                                                                    |           |
| GAP                                                                                     |                                     |                                                                                                    |           |
| Mode                                                                                    | Refresh                             | Bluegiga Bluetooth Low Energy (COM10)                                                                                                    | Connected |
| Discoverable Generic 🔹                                                                  | Public: 00                          | 0:07:80:ff:f5:88                                                                                                    |           |
| Connectable Undirected                                                                  | DKBLE11                             | 2 thermometer RSSI:36 (56%) Update Disconnect Encrypt                                                                                                    | GATT      |
| Set Mode                                                                                | Connect                             | ed handle:0x0                                                                                                    |           |
| Clear Mode                                                                              |                                     |                                                                                                    |           |
| Adv Interval 1280.00 ms 2048 テ                                                          |                                     |                                                                                                    |           |
| Channel Map 📝 37 📝 38 📝 39                                                              |                                     |                                                                                                    |           |
| Set Adv Parameters                                                                      |                                     |                                                                                                    |           |
| Scan                                                                                    |                                     |                                                                                                    |           |
| C Limited                                                                               |                                     |                                                                                                    |           |
| Generic                                                                                 |                                     |                                                                                                    |           |
| Observation                                                                             |                                     |                                                                                                    |           |
| Start                                                                                   |                                     |                                                                                                    |           |
| Stop                                                                                    |                                     |                                                                                                    |           |
| Scan Interval 10.00 ms 16 🚔                                                             |                                     |                                                                                                    |           |
| Scan Window 10.00 ms 16                                                                 |                                     |                                                                                                    |           |
| Set Scan Parameters                                                                     | Interval 60                         | ↑ 75.00 ms Timeout 100 ♠ 1000ms Latency 0 ♥ Update Refresh                                                                                                    | Clear     |
| Log<br>data:020106020a0415094440424C45313132207                                         | 40805720007000                      | 55/455/2                                                                                                    |           |
| 2011.11.19 20:47:43.0164 RX: 80260600220<br>2011.11.19 20:47:43.0494 ble_cmd_gap_con    | 088f5ff80070000<br>nect_direct addr | 01c020106020a041509444b424c4531313220746865726d6f6d65746572<br>ess:88f5ff800700 addr_type: 0 conn_interval_min: 3c conn_interval_max: 3c timeout: 64 latency: | 0         |
| 2011.11.19 20:47:43.0500 TX: 000f060388f5<br>2011.11.19 20:47:43.0515 ble_evt_gap_scan  | ff800700003c00<br>_response rssi:2  | 3c0064000000<br>4 packet_type: 0 sender:88f5ff800700 address_type: 0                                                                                          |           |
| data:020106020a041509444b424c45313132207<br>2011.11.19 20:47:43.0521 RX: 80260600240    | 46865726d6f6d6<br>088f5ff80070000   | 55746572<br>)1c020106020a041509444b424c4531313220746865726d6f6d65746572                                                                                       |           |
| 2011.11.19 20:47:43.0527 ble_rsp_gap_conn<br>2011.11.19 20:47:43.0529 RX: 00030603000   | ect_direct result<br>000            | : 0 [No Error] connection_handle: 0                                                                                                    |           |
| 2011.11.19 20:47:44.0146 ble_evt_connection<br>2011.11.19 20:47:44.0153 RX: 800f0300000 | n_status connec<br>188f5ff80070000  | tion: 0 flags: 1 address:88f5ff800700 address_type: 0 conn_interval: 3c timeout: 64 latency: 0<br>3c0064000000                                                |           |
|                                                                                         |                                     |                                                                                                    | Clear     |
|                                                                                         |                                     |                                                                                                    |           |

Figure 5: Successful connection to a device

A successful connection will change the **Connect** button to a **Disconnect** button, a connection handle is displayed in the action screen. In the log panel a direct connect and a connection status events are shown.

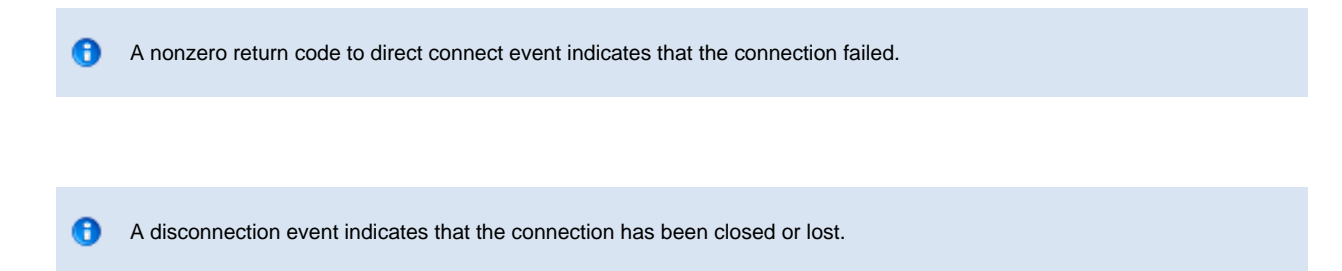

### **Connection parameters**

The *Bluetooth* low energy connection parameters can be changed from the toolbar below the action view. The following parameters can be changed:

| Option   | Explanation                                                                                                    |
|----------|----------------------------------------------------------------------------------------------------|
| Interval | Defines the connection interval in units of 1.25ms. Connection interval defines how often data can be exchanged between the devices. Range: 7.5ms to 4000ms                 |
| Timeout  | Defines the supervision timeout in units of 10ms. If the devices cannot communicate within the defined timeout, the connection will be terminated. Range: 7.5ms to 30200 ms |
| Latency  | Defines the slave latency i.e. how many anchor points (connection intervals) the slave can skip if it has no data to send.                                                  |
| <u></u>  | The connection parameters can be updated any time during the connection life time by changing the value of the parameters and pressing the <b>Update</b> button.            |

### **Connection termination**

Terminating a connection is simply done by pressing the **Disconnect** button in the action view. A disconnect event that the connection has been closed.

# 4.2 Generic Attribute Profile controls

Once connected, the data transactions can be made using the Attribute Protocol (ATT). The Attribute Protocol gives access to the Generic Attribute Profile (GATT) remote database and allows operations like: read, write, indicate and notify. Generally speaking the ATT can be used to discover services on a device and exchange data.

## 4.2.1 Service discovery

### Service Discovery

To discover the services that a device supports you need to do the following steps:

- With BLEGUI configure a *Bluetooth* Smart device to start advertisements (device A)
- With BLEGUI scan the device A with a second *Bluetooth* Smart device (device B)
- Connect device A from the device B
   Optionally you can perform be
  - Optionally you can perform bonding and connection encryption
- Once connected simply press the **GATT** button in the action view
  - A GATT database browser will appear
- Press **Service Discover** button to perform a service discovery

| II MainWindow                                                                             | 00                                       | incroot                    | Deve                | Roper Portal                       |                |          |                            |           |
|-------------------------------------------------------------------------------------------|------------------------------------------|----------------------------|---------------------|------------------------------------|----------------|----------|----------------------------|-----------|
| Tools Commands                                                                            |                                          |                            |                     |                                    |                |          |                            |           |
| GAP                                                                                       |                                          |                            |                     |                                    |                |          |                            |           |
| Mada                                                                                      | Refresh Bluegig                          | a Bluetooth Low Energy     | (COM10)             |                                    |                | ▼ 256000 | <ul> <li>Detach</li> </ul> | Connected |
| Mode                                                                                      |                                          |                            |                     |                                    |                |          |                            | *         |
| Discoverable Generic                                                                      | -Public: 00:07:80:4                      | ::5d:81                    |                     |                                    |                |          |                            |           |
| Connectable Undirected                                                                    | (noname) RSSI:                           | 24 (37%)                   | Jpdate              |                                    | Disconne       | ect Encr | ypt GATT                   |           |
| Set Mode                                                                                  | Connected handle                         | :0x0                       |                     |                                    |                |          |                            |           |
| Clear Mode                                                                                | GATT                                     |                            |                     |                                    |                |          |                            | -         |
| Adv Interval 1280.00 ms 2048 🚔                                                            | Handle                                   | Group End                  | Uuid                | Description                        | Raw            | Value    | Clear                      |           |
| Channel Map 📝 37 📝 38 📝 39                                                                | 1                                        | 5                          | 1800                | Generic Access                     |                |          | Service Discover           |           |
| Set Adv Parameters                                                                        | 6                                        | 12                         | 180a                | Device Information                 |                | Ch       | naracteristic Discover     |           |
| Scan                                                                                      | 13                                       | 65535                      | 1809                | Health Thermometer                 |                |          | Descriptors Discover       | =         |
| Limited                                                                                   |                                          |                            |                     |                                    |                |          | Read                       |           |
| Generic                                                                                   |                                          |                            |                     |                                    |                |          | Read Long                  |           |
| Observation                                                                               |                                          |                            |                     |                                    |                |          | Write                      |           |
| Start                                                                                     |                                          |                            |                     |                                    |                |          | Write Command              |           |
| Stop                                                                                      |                                          |                            |                     |                                    |                |          | write command              |           |
| Scan Interval 10.00 ms 16 🜩                                                               |                                          |                            |                     |                                    |                |          |                            |           |
| Scan Window 10.00 ms 16 テ                                                                 |                                          |                            |                     |                                    |                |          |                            |           |
| Set Scan Parameters                                                                       | Interval 60 A 75.0                       | ms Timeout 100 🛋           | 1000ms Latency      |                                    |                |          | Defrech                    | Clear     |
|                                                                                           |                                          |                            | 1000m3 Eatency      |                                    |                |          |                            | Cicui     |
| Log                                                                                       | 100000001200128                          |                            |                     |                                    |                |          |                            |           |
| 2011.11.19 21:32:06.0310 ble_rsp_attclient_r                                              | read_by_group_type conr                  | ection: 0 result: 0 ['No i | Error']             |                                    |                |          |                            | *         |
| 2011.11.19 21:32:06.0525 RX: 000304010000<br>2011.11.19 21:32:06.0557 ble_evt_attclient_c | group_found connection:                  | ) start: 1 end: 5 uuid:0(  | 018                 |                                    |                |          |                            |           |
| 2011.11.19 21:32:06.0596 RA: 800804020001<br>2011.11.19 21:32:06.0599 ble_evt_attclient_c | group_found connection:                  | ) start: 6 end: c uuid:0a  | 18                  |                                    |                |          |                            |           |
| 2011.11.19 21:32:06.0612 RX: 800804020006<br>2011.11.19 21:32:06.0625 ble_evt_attclient_c | group_found connection:                  | ) start: d end:ffff uuid:  | 0918                |                                    |                |          |                            |           |
| 2011.11.19 21:32:06.0638 RX: 80080402000d<br>2011.11.19 21:32:06.0652 ble_evt_attclient_p | d00ffff020918<br>procedure_completed con | nection: 0 result:401 [T   | he attribute handle | given was not valid on this server | ] chrhandle: 0 |          |                            | _         |
| 2011.11.19 21:32:06.0665 RX: 800504010001                                                 | 1040000                                  |                            |                     |                                    |                |          |                            | -         |
|                                                                                           |                                          |                            |                     |                                    |                |          | ſ                          | Clear     |
|                                                                                           |                                          |                            |                     |                                    |                |          | l                          |           |
|                                                                                           |                                          |                            |                     |                                    |                |          |                            |           |

Figure 6: Service Discovery

In the above example a service discovery has been performed and three services have been found.

The services supported by the remote device are:

| Service                              | UUID | Handles         |
|--------------------------------------|------|-----------------|
| Generic Access Profile service (GAP) | 1800 | 0x01 to 0x05    |
| Device Information Service (DIS)     | 180a | 0x06 to 0x12    |
| Health Thermometer service (HTM)     | 1809 | 0x13 to 0x65535 |

## 4.2.2 Characteristics and descriptors discovery

### **Characteristics discovery**

*Bluetooth* Smart services consist of one or several characteristics. Characteristic is a value with a know type for example weight in kilograms or device name. To discover the characteristics of a service, simply select the desired service and press **Characteristics Discover** button.

| II MainWindow                                                                                |                                            |                                           |                      |                                  |                        |         |                         |          |
|----------------------------------------------------------------------------------------------|--------------------------------------------|-------------------------------------------|----------------------|----------------------------------|------------------------|---------|-------------------------|----------|
| Tools Commands                                                                               |                                            |                                           |                      |                                  |                        |         |                         |          |
| GAP                                                                                          | Refresh Blueg                              | iga Bluetooth Low Energy                  | (COM10)              |                                  |                        | ▼ 25600 | 00 🔹 Detach 🛛 🖸         | oppected |
| Mode                                                                                         |                                            | ,,,,,,,,,,,,,,,,,,,,,,,,,,,,,,,,,,,,,,    | ()                   |                                  |                        |         |                         |          |
| Discoverable Generic 🔻                                                                       | Public: 00:07:80:                          | 4c:5d:81                                  |                      |                                  |                        |         |                         | - 61     |
| Connectable Undirected                                                                       | (noname) RSSI:                             | 24 (37%)                                  | Jpdate               |                                  | Connec                 | t E     | Encrypt GATT            |          |
| Set Mode                                                                                     | Disconnected Re                            | ason: 0x208                               |                      |                                  |                        |         |                         |          |
| Clear Mode                                                                                   | GATT                                       |                                           |                      |                                  |                        |         |                         |          |
| Adv Interval 1280.00 ms 2048 🚔                                                               | Handle                                     | Group End                                 | Uuid                 | Description                      | Raw                    | Value   | Clear                   |          |
| Channel Map 📝 37 📝 38 📝 39                                                                   | 1                                          | 5                                         | 1800                 | Generic Access                   |                        |         | Service Discover        |          |
| Set Adv Parameters                                                                           | 2                                          |                                           |                      |                                  | 020300002a             |         | Characteristic Discover |          |
| Scan                                                                                         | 4                                          |                                           |                      |                                  | 020500012a             |         | Descriptors Discover    | E        |
| Limited                                                                                      | 6                                          | 12                                        | 180a                 | Device Information               |                        |         | Read                    |          |
| Generic                                                                                      | 13                                         | 65535                                     | 1809                 | Health Thermometer               |                        |         | Read Long               |          |
| Observation                                                                                  |                                            |                                           |                      |                                  |                        | _       | Write                   |          |
| Start                                                                                        |                                            |                                           |                      |                                  |                        |         | Write Command           |          |
| Stop                                                                                         |                                            |                                           |                      |                                  |                        |         |                         |          |
| Scan Interval 10.00 ms 16                                                                    |                                            |                                           |                      |                                  |                        |         |                         |          |
| Scan Window 10.00 ms 16                                                                      |                                            |                                           |                      |                                  |                        |         |                         | -        |
| Set Scan Parameters                                                                          | nterval 60 🌩 75.                           | 00 ms Timeout 100 ≑                       | 1000ms Latency       | 0 🜩 Update                       |                        |         | Refresh                 | Clear    |
| Log                                                                                          |                                            |                                           |                      |                                  |                        |         |                         |          |
| 2011.11.19 21:38:15.0156 1X: 0008040200010<br>2011.11.19 21:38:15.0182 ble rsp. attrient rea | 00500020328<br>ad by type connection       | a: O result: O ENo Error'l                |                      |                                  |                        |         |                         | *        |
| 2011.11.19 21:38:15.0198 RX: 0003040200000<br>2011.11.19 21:38:15.0264 ble evt attclient att | 0<br>tribute value connection              | on: 0 atthandle: 2 type: 3                | 3 value:020300002a   |                                  |                        |         |                         |          |
| 2011.11.19 21:38:15.0296 RX: 800a040500020<br>2011.11.19 21:38:15.0319 ble_evt_attclient_att | 00305020300002a<br>tribute_value connectio | on: 0 atthandle: 4 type: 3                | 3 value:020500012a   | I.                               |                        |         |                         |          |
| 2011.11.19 21:38:15.0333 RX: 800a040500040<br>2011.11.19 21:38:15.0413 ble_evt_attclient_pro | 00305020500012a<br>ocedure_completed co    | nnection: 0 result:40a [N                 | lo attribute found w | ithin the given attribute handle | erange.'] chrhandle: ! | 5       |                         |          |
| 2011.11.19 21:38:15.0450 RX: 80050401000a0<br>2011.11.19 21:38:30.0187 ble_evt_connection_   | 40500<br>disconnected connecti             | ion: 0 reason:208 [ <mark>Link s</mark> i | upervision timeout h | as expired."]                    |                        |         |                         | _        |
| 2011.11.19 21:38:30.0219 RX: 8003030400080                                                   | 2                                          |                                           |                      |                                  |                        |         |                         | -        |
|                                                                                              |                                            |                                           |                      |                                  |                        |         |                         | Clear    |
|                                                                                              |                                            |                                           |                      |                                  |                        |         | _                       | .d       |

Figure 7: Characteristics declaration

In the figure above a characteristics discovery has been performed to the GAP service. GAP has two characteristics shown in the GATT tools view. The characteristic declarations refer to:

- **Device name** attribute which tells the friendly name of the device. From raw data we see that it has UUID: 2a00, handle: 0x0003 and properties: 0x02
- Device appearance which tells the device type. UUID: 2a01, handle: 0x0005; properties: 0x02

So the characteristics discovery can be used to find out what kind of data is exposed by a service and how the data can be accessed.

### **Descriptors discovery**

The descriptors discovery on the other hand goes through the service handle by handle and discovers the UUID of every characteristic and data fields. Select first a Primary Service then click the Descriptor Discover button to find out more about the characteristics of that service.

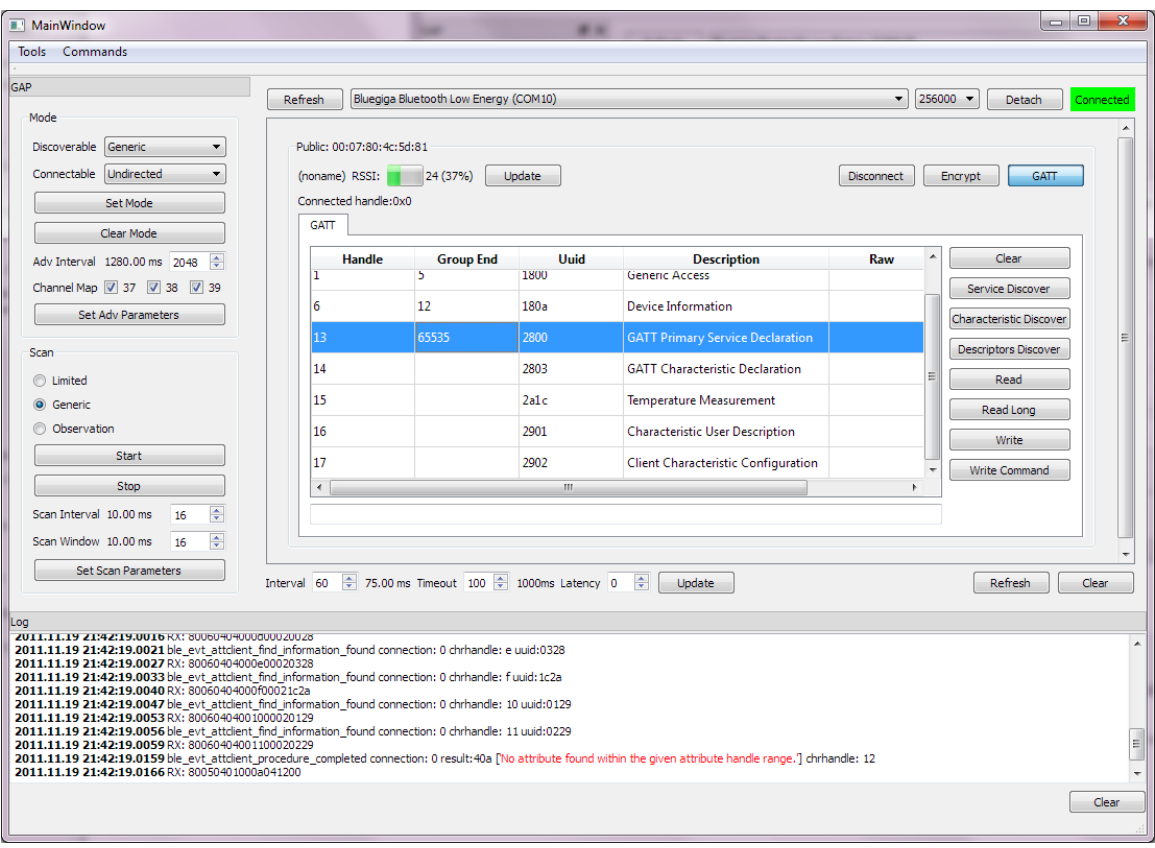

Figure 8: Descriptors discovery

In the figure above, after pressing the **Descriptors Discover** button the Characteristics Declarations of the GAP service are exposed in more detail, together with their related attributes.

# 4.2.3 GATT operations

### GATT procedures

Generic Attribute Profiles offers several procedures for manipulating attribute values. The procedures include:

| Operation        | Description                                                          | Payload        | Acknowledged |
|------------------|----------------------------------------------------------------------|----------------|--------------|
| Read             | Reads a characteristic value                                         | 22 bytes       | Yes          |
| Write            | Write characteristic value                                           | 20 bytes       | Yes          |
| Write<br>command | Write characteristic value up to 20 bytes without<br>Acknowledgement | 20 bytes       | No           |
| Read long        | Read long characteristics up to 64 KBytes                            | Up to<br>64kB* | Yes          |
| Indication       | Start characteristic indication (max payload 20 bytes)               | 20 bytes       | Yes          |
| Notification     | Start characteristic notification (max payload 20 bytes)             | 20 bytes       | No           |

\*) Depends how long attributes are supported by the attribute server

### Read

To read a remote characteristic value the GATT tool contains a **Read** button. For example to read the Device name:

- Select UUID 2A00 from the GAP service
- Press Read button

| tode<br>Discoverable Generic ▼<br>Connectable Undirected ▼<br>Set Mode<br>Clear Mode<br>tdv Interval 1280.00 ms 2048 ⊕<br>Channel Map ♥ 37 ♥ 38 ♥ 39<br>Set Adv Parameters              | B0:4c:5d:81           S0:4c:5d:81           S1:         24 (37%)           Indle:0x0 | Ipdate Uuid          | Description        | Disconnect                | Encryp | at GATT              |
|----------------------------------------------------------------------------------------------------|--------------------------------------------------------------------------------------|----------------------|--------------------|---------------------------|--------|----------------------|
| Ascoverable Generic   Ascoverable Generic   Connectable Undirected   Set Mode  Clear Mode  Adv Interval 1280.00 ms 2048   Set Adv Parameters  2                                         | 80:4c:5d:81<br>SI: 24 (37%) L<br>ndle:0x0<br>dle Group End<br>5                      | lpdate<br>Uuid       | Description        | Disconnect                | Encryp | ot GATT              |
| tonnectable Undirected ▼ (noname) RS Connected h Clear Mode dv Interval 1280.00 ms 2048 € hannel Map Ø 37 Ø 38 Ø 39 Set Adv Parameters 2                                                | SI: 24 (37%) L<br>ndle:0x0<br>dle Group End<br>5                                     | lpdate               | Description        | Disconnect                | Encryp | ot GATT              |
| Set Mode     Connected h       Clear Mode     GATT       dv Interval 1280.00 ms 2048 €     Ham       hannel Map Ø 37 Ø 38 Ø 39     Set Adv Parameters                                   | dle Group End                                                                        | Uuid                 | Description        |                           |        |                      |
| Clear Mode<br>dv Interval 1280.00 ms 2048<br>hannel Map @ 37 @ 38 @ 39<br>Set Adv Parameters<br>2                                                                                       | dle Group End                                                                        | Uuid                 | Description        |                           |        |                      |
| dv Interval 1280.00 ms         2048         **         Han           hannel Map Ø 37 Ø 38 Ø 39         1         2         2           Set Adv Parameters         2         2         2 | dle Group End                                                                        | Uuid                 | Description        |                           |        |                      |
| aannel Map ♥ 37 ♥ 38 ♥ 39<br>Set Adv Parameters 2                                                                                                    | 5                                                                                    |                      | Description        | Raw                       | /alue  | Clear                |
| Set Adv Parameters 2                                                                                                    |                                                                                      | 2800                 | GATT Primary S     |                           | S      | ervice Discover      |
| 2                                                                                                    |                                                                                      | 2803                 | GATT Character     |                           | Char   | racteristic Discover |
| a                                                                                                    |                                                                                      | 2a00                 | Device Name        | 444b424c45313132207468657 | Der    | scriptors Discover   |
| Limited 4                                                                                                    |                                                                                      | 2803                 | GATT Character     |                           |        | Read                 |
| Generic 5                                                                                                    |                                                                                      | 2a01                 | Appearance         |                           |        | Read Long            |
| Observation 6                                                                                                    | 12                                                                                   | 180a                 | Device Informa     |                           |        | Write                |
| Start 13                                                                                                    | 65535                                                                                | 1809                 | Health Thermo      |                           |        | Write Command        |
|                                                                                                    |                                                                                      |                      |                    |                           |        |                      |
| an Window 10.00 ms 16                                                                                                    |                                                                                      |                      |                    |                           |        |                      |
|                                                                                                    |                                                                                      |                      |                    |                           |        |                      |
| Interval 60                                                                                                    | 75.00 ms Timeout 100 ≑                                                               | 1000ms Latency       | 0 🗧 Update         |                           |        | Refresh Clr          |
|                                                                                                    |                                                                                      |                      |                    |                           |        |                      |
| 1.11.19 21:47:10.06.38 ble_evt_attclient_find_information_four                                                                                                    | a connection: u chrnandle: :                                                         | 0000:012a            |                    |                           |        |                      |
| 1.11.19 21:47:10.0640 RX: 800040400050002012a<br>1.11.19 21:47:10.0643 ble_evt_attclient_procedure_completed                                                                            | connection: 0 result: 0 [No                                                          | Error'] chrhandle: 6 |                    |                           |        |                      |
| 1.11.19 21:47:10.0646 RX: 800504010000000600<br>1.11.19 21:47:13.0299 ble_cmd_attclient_read_by_handle con                                                                              | ection: 0 chrhandle: 3                                                               |                      |                    |                           |        |                      |
| 1.11.19 21:47:13.0307 TX: 00030404000300                                                                                                    |                                                                                      |                      |                    |                           |        |                      |
| 1.11.19 21:47:13.0320 ble rsp attclient read by handle conn                                                                                                    | ection: 0 result: 0 [No Error]                                                       | l                    |                    |                           |        |                      |
| L11.19 21:47:13.0327 RX: 00030404000000                                                                                                    |                                                                                      | value-444b474c453    | 121222074696572646 |                           |        |                      |

Figure 9: Read device name

The Raw field is updated with device name.

0x54656d7065726174757265206d6561737572656d656e74 corresponds to "DKBLE112 thermometer" in ASCII

### **Read long**

Read long is similar to read, but it can be used to read attributes, which are longer than 22 bytes. Read long can read attribute values up to 64 KBytes.

### Write

If the attribute has a write property, then the remote value can also be written. To write a value:

- Select an attribute, which value can be written
- Select the field below the GATT tool
- Write the value in to the field
- Press Write button

| ols Commands                                                                        |                            |                            |                      |                                |                    |            |                         |         |
|-------------------------------------------------------------------------------------|----------------------------|----------------------------|----------------------|--------------------------------|--------------------|------------|-------------------------|---------|
|                                                                                     | Refresh Bluegia            | a Bluetooth Low Energy     | (COM10)              |                                |                    | ▼ 2        | 56000 🔻 Detach 🚺        | Connect |
| 1ode                                                                                |                            |                            |                      |                                |                    |            |                         |         |
| Discoverable Generic 💌                                                              | Public: 00:07:80:4         | c:5d:81                    |                      |                                |                    |            |                         |         |
| Connectable Undirected 💌                                                            | (noname) RSSI:             | 24 (37%)                   | Jpdate               |                                |                    | Disconnect | Encrypt GATT            |         |
| Set Mode                                                                            | Connected handle           | :0x0                       |                      |                                |                    |            |                         |         |
| Clear Mode                                                                          | GATT                       |                            |                      |                                |                    |            |                         |         |
| dv Interval 1280.00 ms 2048 🚔                                                       | Handle                     | Group End                  | Uuid                 | Description                    | Raw                | Value      | Clear                   |         |
| channel Map 📝 37 📝 38 📝 39                                                          | 1                          | 5                          | 1800                 | Generic Access                 |                    |            | Service Discover        |         |
| Set Adv Parameters                                                                  | 6                          | 12                         | 180a                 | Device Informa                 |                    |            | Characteristic Discover |         |
| an                                                                                  | 13                         | 65535                      | 2800                 | GATT Primary S                 |                    |            | Descriptors Discover    |         |
| Limited                                                                             | 14                         |                            | 2803                 | GATT Character                 |                    |            | Read                    |         |
| Generic                                                                             | 15                         |                            | 2a1c                 | Temperature M                  |                    |            | Read Long               |         |
| Observation                                                                         | 16                         |                            | 2901                 | Characteristic U               |                    |            | Write                   |         |
| Start                                                                               | 17                         |                            | 2902                 | Client Characte                |                    |            | Write Command           |         |
| Stop                                                                                |                            |                            | 2002                 | cheft enabeten                 |                    |            |                         |         |
| can Interval 10.00 ms 16 ≑                                                          | 0100                       |                            |                      |                                |                    |            |                         |         |
| can Window 10.00 ms 16 ≑                                                            |                            |                            |                      |                                |                    |            |                         |         |
| Set Scan Parameters                                                                 | Interval 60 🚔 75.00        | 0 ms Timeout 100 🚔         | 1000ms Latency       |                                |                    |            | Refresh                 | Clear   |
|                                                                                     |                            |                            | ,                    |                                |                    |            |                         |         |
|                                                                                     |                            | opection: u corpandie:     | 0.000                |                                |                    |            |                         |         |
| 1.11.19 21:49:40.0397 RX: 800604040011                                              | 100020229                  | nection: 0 result: 40a PN  | o attribute found w  | ithin the given attribute har  | dle range '1 chrb  | andle: 12  |                         |         |
| 1.11.19 21:49:40.0497 RX: 80050401000a                                              | 041200                     | . O atthe aday 11 dates    | 0100                 | and the given orthogenetic nor | laic runger j'enni |            |                         |         |
| 1.11.19 21:49:45.0760 bie_cmd_attclient_<br>1.11.19 21:49:45.0777 TX: 000604050011  | .00020100                  | h: U atthandle: 11 data:   | 0100                 |                                |                    |            |                         |         |
| 1.11.19 21:49:45.0781 ble_rsp_attclient_a<br>1.11.19 21:49:45.0788 RX: 000304050000 | attribute_write connection | : 0 result: 0 ['No Error'] |                      |                                |                    |            |                         |         |
| 1.11.19 21:49:45.0883 ble_evt_attclient_p                                           | procedure_completed conr   | nection: 0 result: 0 ['No  | Error'] chrhandle: 1 | 1                              |                    |            |                         |         |
| 1.11.19 21:49:45.0900 RX: 800504010000                                              | 001100                     |                            |                      |                                |                    |            |                         |         |
|                                                                                     |                            |                            |                      |                                |                    |            |                         |         |

Figure 10: Writing a value

In the figure above value 0xc0ffeeee is written to characteristic with UUID 1811. The update the value on the GATT tool just press **Read**.

#### Write command

Write command is similar to Write, but Write command is not confirmed (acknowledged).

### Notify

When a characteristic is configured to be notified, a server will automatically notify the characteristic value changes to the client. The client however has to first configure the server to start notifications.

If a characteristic has a notification property it will also have an additional property called **Characteristic client configuration**. To start the notifications the client needs to write 0x01 into that characteristic. After this is done the server will automatically notify the characteristic value changes.

In the example below, a Heart Rate Service is used to demonstrate how notifications are started. Notifications are enabled by writing 0x01 to Characteristic Client Configuration.

| MainWindow                                                                                | -                               |                  |                        |                      |                                     |      |            |                         | ) 🗙     |
|-------------------------------------------------------------------------------------------|---------------------------------|------------------|------------------------|----------------------|-------------------------------------|------|------------|-------------------------|---------|
| Tools Commands                                                                            |                                 |                  |                        |                      |                                     |      |            |                         |         |
| GAP                                                                                       | Defeat                          | Physics Phys     | staath Law Eastar      | (COM10)              |                                     |      |            |                         |         |
| Mode                                                                                      | Refresh                         | bidegiga bide    | Eloouri Low Energy     | (COMID)              |                                     |      | •          | ZJOUDU V Detach         | nnecteu |
| Discoverable Generic                                                                      | Public: 00                      | ):07:80:4c:5d:8  | 81                     |                      |                                     |      |            |                         | ĥ       |
| Connectable Undirected                                                                    | Bluegiga                        | Heart Rate Der   | m RSSI:                | 42 (65%) Up          | date                                |      | Disconnect | Encrypt GATT            |         |
| Set Mode                                                                                  | Connecte                        | ed handle:0x0    |                        |                      |                                     |      |            |                         |         |
| Clear Mode                                                                                | GATT                            |                  |                        |                      |                                     |      |            |                         |         |
| Adv Interval 1280.00 ms 2048 ≑                                                            |                                 | Handle           | Group End              | Uuid                 | Description                         | Raw  | Value      | Clear                   |         |
| Channel Map 💟 37 💟 38 📝 39                                                                | 1                               |                  | 5                      | 1800                 | Generic Access                      |      |            | Service Discover        | E       |
| Set Adv Parameters                                                                        | 6                               |                  | 12                     | 180a                 | Device Information                  |      |            | Characteristic Discover |         |
| Scan                                                                                      | 13                              |                  | 17                     | 2800                 | GATT Primary Service Declaration    |      |            | E Descriptors Discover  |         |
| C Limited                                                                                 | 14                              |                  |                        | 2802                 | GATT Include Declaration            |      |            | Read                    |         |
| Generic                                                                                   | 15                              |                  |                        | 2803                 | GATT Characteristic Declaration     |      |            | Read Long               |         |
| Observation                                                                               | 16                              |                  |                        | 2a37                 | Heart Rate Measurement              | 02e0 |            | Write                   |         |
| Start                                                                                     | 17                              |                  |                        | 2902                 | Client Characteristic Configuration |      |            | Write Command           |         |
| Stop                                                                                      |                                 |                  |                        |                      | -                                   |      |            | <b>.</b>                |         |
| Scan Interval 10.00 ms 16                                                                 | 0100                            |                  |                        |                      |                                     |      |            |                         |         |
| Scan Window 10.00 ms 16                                                                   |                                 |                  |                        |                      |                                     |      |            |                         | -       |
| Set Scan Parameters                                                                       | Interval 60                     | 🗘 75.00 ms       | Timeout 100 ≑          | 1000ms Latency       | 0 🖶 Update                          |      |            | Refresh                 | llear   |
| Log                                                                                       |                                 |                  |                        |                      |                                     |      |            |                         |         |
| 2011.11.19 22:32:28.0939 TX: 000604050011<br>2011.11.19 22:32:28.0962 ble_rsp_attclient_a | .00020100<br>attribute_write.co | onnection: 0 re  | sult: 0 [No Error]     |                      |                                     |      |            |                         | •       |
| 2011.11.19 22:32:28.0977 RX: 000304050000<br>2011.11.19 22:32:29.0034 ble_evt_attclient_p | 00<br>procedure_compl           | leted connectio  | on: 0 result: 0 ['No i | Error'] chrhandle: 1 | 1                                   |      |            |                         |         |
| 2011.11.19 22:32:29.0048 RX: 800504010000<br>2011.11.19 22:32:29.0784 ble_evt_attdient_a  | 001100<br>attribute_value c     | onnection: 0 at  | tthandle: 10 type:     | 1 value:02e0         |                                     |      |            |                         |         |
| 2011.11.19 22:32:29.0801 RX: 800704050010<br>2011.11.19 22:32:30.0759 ble_evt_attclient_a | 00010202e0<br>attribute_value c | onnection: 0 at  | tthandle: 10 type:     | 1 value:02e0         |                                     |      |            |                         |         |
| 2011.11.19 22:32:30.0777 KX: 800704050010<br>2011.11.19 22:32:31.0735 ble_evt_attclient_a | attribute_value c               | connection: 0 at | tthandle: 10 type:     | 1 value:02e0         |                                     |      |            |                         |         |
|                                                                                           |                                 |                  |                        |                      |                                     |      |            |                         | -       |
|                                                                                           |                                 |                  |                        |                      |                                     |      |            |                         | Clear   |
|                                                                                           |                                 |                  |                        |                      |                                     |      |            |                         |         |

Figure 11: Enabling notifications

Value 0x01 must be written to UUID 2902 (Characteristic client configuration), for the notifications to start.

| Commands                                                                      |                                   |               |                       |                  |                                     |      |            |                         |
|-------------------------------------------------------------------------------|-----------------------------------|---------------|-----------------------|------------------|-------------------------------------|------|------------|-------------------------|
|                                                                               | Defrech                           | Bluegina B    | luetooth Low Energy   | (COM10)          |                                     |      |            | 256000 T Detach         |
| de                                                                            | Refreat                           | loudgigo o    | actoon con chergy     | (001120)         |                                     |      |            |                         |
| scoverable Generic 💌                                                          | Public: 00                        | ):07:80:4c:5  | id:81                 |                  |                                     |      |            |                         |
| nnectable Undirected 💌                                                        | Bluegiga                          | Heart Rate [  | Dem RSSI:             | 42 (65%) Up      | odate                               |      | Disconnect | t Encrypt GATT          |
| Set Mode                                                                      | Connecte                          | ed handle:0x  | 0                     |                  |                                     |      |            |                         |
| Clear Mode                                                                    | GATT                              |               |                       |                  |                                     |      |            |                         |
| lv Interval 1280.00 ms 2048 🚔                                                 |                                   | Handle        | Group End             | Uuid             | Description                         | Raw  | Value      | Clear                   |
| annel Map 📝 37 📝 38 📝 39                                                      | 1                                 |               | 5                     | 1800             | Generic Access                      |      |            | Service Discover        |
| Set Adv Parameters                                                            | 6                                 |               | 12                    | 180a             | Device Information                  |      |            | Characteristic Discover |
| an                                                                            | 13                                |               | 17                    | 2800             | GATT Primary Service Declaration    |      |            | = Descriptors Discover  |
| Limited                                                                       | 14                                |               |                       | 2802             | GATT Include Declaration            |      |            | Read                    |
| Generic                                                                       | 15                                |               |                       | 2803             | GATT Characteristic Declaration     |      |            | Read Long               |
| Observation                                                                   | 16                                |               |                       | 2a37             | Heart Rate Measurement              | 02c8 |            | Write                   |
| Start                                                                         | 17                                |               |                       | 2002             | Client Characteristic Configuration |      |            | Write Command           |
| Stop                                                                          |                                   |               |                       | 2302             | Client Characteristic Configuration |      |            |                         |
| an Interval 10.00 ms 16 🚔                                                     | 0100                              |               |                       |                  |                                     |      |            |                         |
| an Window 10.00 ms 16 🖨                                                       |                                   |               |                       |                  |                                     |      |            |                         |
| Set Scan Parameters                                                           | Interval 60                       | 75 00 m       | s Timeout 100 🚔       | 1000ms Latency   | 0 🚔 Undate                          |      |            | Refresh                 |
|                                                                               | 11121101 00                       |               | 100 (1)               | 2000ing Editiney | o opene                             |      |            |                         |
| 11 19 77 37 45 0574 831 800 7090500                                           | 0000020200                        |               |                       |                  |                                     |      |            |                         |
| .11.19 22:37:46.0419 ble_evt_attclient                                        | _attribute_value o                | connection: 0 | ) atthandle: 10 type: | 1 value:02e0     |                                     |      |            |                         |
| .11.19 22:37:47.0394 ble_evt_attclient                                        | _attribute_value o                | connection: 0 | ) atthandle: 10 type: | 1 value:02e0     |                                     |      |            |                         |
| .11.19 22:37:47.0475 RX: 8007040500                                           | _attribute_value o                | connection: 0 | ) atthandle: 10 type: | 1 value:02d1     |                                     |      |            |                         |
| .11.19 22:37:48.0450 RX: 8007040500<br>.11.19 22:37:49.0344 ble evt attclient | 1000010202d1<br>attribute value o | connection: 0 | atthandle: 10 type:   | 1 value:02c8     |                                     |      |            |                         |
| 11.19 22:37:49.0429 RX: 8007040500                                            | 1000010202c8                      |               | ) attheadler 10 type: | 1                |                                     |      |            |                         |
| .11.19 22:37:50.0318 Die_evt_attclient                                        | :_attribute_value (               | connection: u | ) atthancie: 10 type: | 1 Value:02c8     |                                     |      |            |                         |
| .11.19 22:37:50.0399 RX: 8007040500                                           | 100001020200                      |               |                       |                  |                                     |      |            |                         |

Figure 12: Notifications started

The attribute server starts the automatic notifications of characteristic with UUID 0x2a37 (Heart Rate Measurement).

### Indicate

When a characteristic is configured to be indicated, a characteristic server will automatically indicate the characteristic value changes to the client. The client however has to first configure the server to start indications.

Indications are activated similarly to notifications, but instead of writing 0x01 to the **Characteristic client configuration** value 0x02 must be used.

The difference between indications and notifications is that notifications are NOT confirmed by the attribute client, whereas indications are.

# 4.3 Tools menu

Tools menu give access to various local functions such as GATT server, PS store, IO interfaces etc.

## 4.3.1 GATT server

The GATT server tool allows attribute **read** and **write** operation to the device's local GATT database. Read operation can be used to read the local attributes and their values and the write operation on the other hand to write attribute values to the local database.

The operations are done using the attribute handles.

#### Read

Select the desired attribute handle and press **Read** button. The attribute value is displayed in hex format.

| ſ | 🔝 GATT  | Serve | er     |                 |       | ? ×       |
|---|---------|-------|--------|-----------------|-------|-----------|
|   | Handle: | 3     | + Hex: | 486561727420526 | Write | Read      |
|   | UUID:   |       |        |                 |       | Read UUID |

#### Figure 13: GATT server tool

#### Write

Select the desired attribute handle, write the new value into the Hex field and press Write button.

1 If the attribute is marked as const in the the GATT database, it cannot be written even with the local GATT database tool.

# 4.3.2 Security Manager

This window can be used to control the Bluetooth low energy stacks Security Manager Protocol. The Security Manager can be used to configure the devices I/O capabilities, enable or disable Man-in-the-middle protection or perform the passkey entry.

#### The I/O capability options are:

| I/O capability  | Explanation                                                  |
|-----------------|--------------------------------------------------------------|
| NoInputOutput   | The device does not have a user interface. "Just works" mode |
| DisplayOnly     | The device has only a display                                |
| DisplayYesNo    | The device has a display and yes/no button                   |
| KeyboardOnly    | The device has only a keyboard                               |
| KeyboardDisplay | The device has both display and keyboard                     |

#### Man-in-the-middle protection

Checking the Man-in-the-middle protection check-box enabled the man-in-the-middle protection.

#### Minimum key size

This configures the minimum acceptable PIN code size

#### Bondable

When this box is checked, the device can be bonded.

#### Set parameters

When the button is pressed the security configuration command is sent to the device.

#### Passkey entry

This button can be used to enter the PIN code.

| Dialog                             |
|------------------------------------|
| NoInpuNoOutput   Man-in-the-middle |
| Minimum Key Size                   |
| 🔽 Bondable                         |
| Set Parameters                     |
| Passkey Entry                      |

Figure 14: Security Manager dialog

#### Enabling security parameters and bonding mode on the local device

1. Select I/O capabilities

- 2. Check or un-check the **MITM** protection
- 3. Check Bondable mode
- 4. Press Set Parameters button

## 4.3.3 Persistent store

Persistent Store tool can be used to modify the local devices persistent store. Persistent store can be used to permanently store data on the local devices flash memory.

#### Available operations:

| Mode    | Explanation                                         |
|---------|-----------------------------------------------------|
| Refresh | Read all the values from the Persistent Store       |
| Delete  | Delete the selected value from the Persistent Store |
| Add     | Add a new value into Persistent Store               |
| Write   | Write the selected value into Persistent Store      |
| Defrag  | Defragments the Persistent Store                    |

PS-keys form 8000 to 807F can be used by the applications and each of the keys can contain up to 32 bytes of data.

# 4.3.4 IO

The I/O dialog allows flexible control of the BLE112 I/O interfaces. It enables the following functions:

| Function  | Explanation                                                                                                   |  |  |  |
|-----------|----------------------------------------------------------------------------------------------------|--|--|--|
| Port 0    | Allows reading, writing and configuration of Port 0                                                           |  |  |  |
| Port 1    | Allows reading, writing and configuration of Port 1                                                           |  |  |  |
| Port 2    | Allows reading, writing and configuration of Port 2                                                           |  |  |  |
| ADC       | Allows reading of ADC inputs as well ADC configuration                                                        |  |  |  |
| SPI       | SPI selection, configuration and and SPI transfer functions                                                   |  |  |  |
| Endpoints | Enables data transmission to various endpoints. Can be used to for example send data to BGscript, USB or UART |  |  |  |
| I2C       | I2C read and write functions                                                                                  |  |  |  |

| 2-10                      |              |                   |                   |                    | 720           |
|---------------------------|--------------|-------------------|-------------------|--------------------|---------------|
| Port U                    | SPI          |                   |                   |                    | 120           |
| Read Write                | USARTO       |                   |                   | •                  | Address (hex) |
|                           | Config       |                   |                   |                    | 1 🗘 Read      |
| Dir Pull Up Config        | Negative clo | ck polarity       |                   | <b>•</b>           | Write         |
|                           | Data is outp | ut on MOSI when S | CK goes from CPOL | inverted to CPOL 🔻 |               |
| Port 1                    | LSB first    |                   |                   | ▼]                 |               |
| Read Write                | BAUD_E       | BAUD_M            | CLK(MHz)          | baudrate           |               |
|                           | 10           | 216               | 32                | 57617.2            |               |
| Dir Pull 🗍 Up Config      |              |                   | Config            |                    |               |
| Port 2                    | Transfer     |                   |                   |                    |               |
| 1012                      |              |                   |                   |                    |               |
| Read Write                |              |                   | Transfer          |                    |               |
| Dir Pull Dp Config        |              |                   |                   |                    |               |
| ADC                       | Endpoints    |                   |                   |                    |               |
|                           |              |                   |                   |                    |               |
| AINO                      |              |                   |                   |                    |               |
| 64 decimation rate 🔹      | test         |                   |                   | ▼                  |               |
| Internal reference   Read | ]            |                   |                   | Send               |               |

Figure 15: I/O configuration and usage dialog

# 4.4 Commands menu

The commands toolbar contains some useful functions.

#### Reset

Performs a software reset and detaches device from BLEGUI.

### DFU

Boots the device into DFU mode.

1 With the BLE dongle a DFU driver needs to be install the first time the device to booted into DFU mode.

#### Installing the firmware using DFU:

- 1. Open BLEGUI application
- 2. Select the device you want to update (COM port)
- 3. From Commands menu boot the device to DFU mode
  - a. Install the DFU driver if requested by the Windows operating system
- 4. Perform the DFU update as in the image below

| Administrator: C:\Windows\system32\cmd.exe                      |   |
|-----------------------------------------------------------------|---|
| c:\Mikko\BLE\ble13\example\usbcdc>\\bin\bgbuild.exe project.xml |   |
| c:\Mikko\BLE\ble13\example\usbcdc>_                             |   |
|                                                                 |   |
|                                                                 |   |
|                                                                 |   |
|                                                                 |   |
|                                                                 |   |
|                                                                 |   |
|                                                                 |   |
|                                                                 | Ŧ |

Figure 16: Compiling USB dongle software example with BGBuild

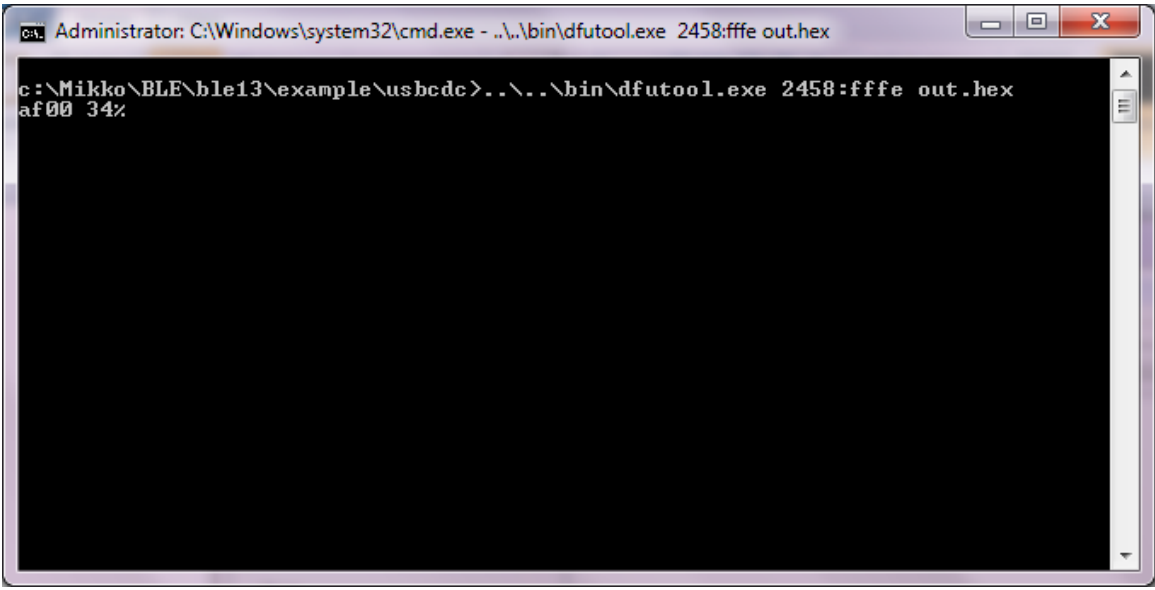

Figure 17: Performing DFU update with DFUTool

#### Info

Reads the firmware version information

Always include the output of Info command when contacting Bluegiga support for any software related issues.

### **Get Address**

Reads the Bluetooth address of local device.

# 4.5 Config menu

Config Menu allows the activation or deactivation of the BGAPI protocols packet mode.

Packet mode allows the use of BLE112 over UART interface without flow control by enabling UART DMA and adding a length byte into the beginning of all BGAPI commands.

Packet mode must be enabled in the hardware configuration file of your Bluetooth Smart device

1 Please refer to the BGAPI protocols description in the API reference manual for details of the packet mode.

# 5 Known issues

BLEGUI has the following known issues and problems:

- 1. Long device names are not parsed properly by BLEGUI and "(no name)" might be shown.
- 2. BLEGUI does not display secondary services properly. Only primary services are shown.

# **6** Contact information

| Sales:                    | sales@bluegiga.com                               |
|---------------------------|--------------------------------------------------|
| Technical support:        | support@bluegiga.com                             |
|                           | http://techforum.bluegiga.com                    |
| Orders:                   | orders@bluegiga.com                              |
| www:                      | http://www.bluegiga.com                          |
|                           | http://www.bluegiga.hk                           |
| Head Office / Finland:    | Phone: +358-9-4355 060                           |
|                           | Fax: +358-9-4355 0660                            |
|                           | Sinikalliontie 5 A                               |
|                           | 02630 ESPOO                                      |
|                           | FINLAND                                          |
| Head address / Finland:   | P.O. Box 120                                     |
|                           | 02631 ESPOO                                      |
|                           | FINLAND                                          |
| Sales Office / USA:       | Phone: +1 770 291 2181                           |
|                           | Fax: +1 770 291 2183                             |
|                           | Bluegiga Technologies, Inc.                      |
|                           | 3235 Satellite Boulevard, Building 400, Suite 30 |
|                           | Duluth, GA, 30096, USA                           |
| Sales Office / Hong-Kong: | Phone: +852 3182 7321                            |
|                           | Fax: +852 3972 5777                              |
|                           | Bluegiga Technologies, Inc.                      |
|                           | 19/F Silver Fortune Plaza, 1 Wellington Street,  |
|                           | Central Hong Kong                                |

300